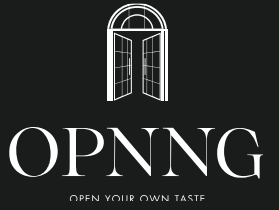

## 01 NAVER Booking

(Search Engine Website)

## 02 CATCH TABLE Booking

(App. Tabling Service)

## 03 e-mail Booking

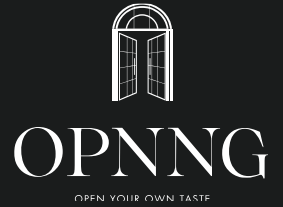

# 01 NAVER Booking

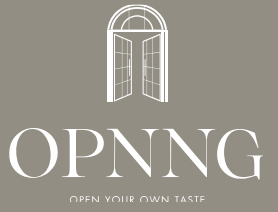

## NAVER

\*Search Engine Website

### 01 Go to NAVER

(http://www.naver.com)

#### 02 **Type "opnng" and search it.**

| 실 NA                                         | VER [                            |                 |            |                                                                       |                               | पतमाह सरावत्रायः 🔊 । सनम्मानम् मामग्र                                                          |
|----------------------------------------------|----------------------------------|-----------------|------------|-----------------------------------------------------------------------|-------------------------------|------------------------------------------------------------------------------------------------|
| 🎦 메일 카페 블                                    | 로그 지식iN 쇼핑 :                     | ≏ভা∰য়ে Pay ▶T  | V 사전 뉴스 증권 | 부동산 지도 VIB                                                            | E 도서 웹툰 더보기                   | 이세 🕑 좋음   초미세 🙁 좋음 눈한동                                                                         |
| 지오지(<br>오늘,<br>오늘 오후 8시, 브<br>연합뉴스 > 등 대 대 대 | 아 브랜드데이<br>단 하루!<br>백드데이 LIVE 방송 |                 |            | (1오지아)<br>가플티셔츠<br><del>39,900원 - 1</del> 9,<br>월 15일(목) 미리 준비<br>뉴스흥 | ZIOZIA<br>,460원<br>하는 FW 신상목가 | 내아버튼 더 한전하고 환격하게 신용하세요.<br>NAVER 8그명<br>윤 데이더: 비밀번호화기 스 화동가입<br>용서 프스비 2,405.78 ★6.84-0. < > ) |
| 🔐 뉴스스탠드 > 구                                  | 독한 언론사 · 전체언론                    | 탄사              |            |                                                                       | := <b>::</b> ≎                | PRUGIO Ø                                                                                       |
| Korea JoongAng Daily                         | The JoongAng                     | <b>HEIOPANE</b> | KBS 😂      | 연압뉴스TV                                                                | msc                           | 강남에서 20분대<br>백운호수 푸르지오                                                                         |
| 프레시안                                         | <b>노켓</b> 뉴스                     | MT() 메니뷰데이      | 국민일보 😔     | inydaily                                                              | हा ७१ था                      | 도 속으니 이다섬<br>오피스텔총 842실   99㎡(46십), 119㎡(796십)                                                 |
| ∜лл.сом                                      | 이해일만                             | 디자발타임스          | 동아사이언스     | kbc sees                                                              | > 자위도집옷(0 👹                   | 9월 19일(월)   인터넷 청약 / 1577-5052<br>■ 트렌드쇼핑 > 상품 쇼핑을 MEN                                         |
|                                              | 매입노동뉴스                           | 스타뉴스/>          | (1944)     | UPI뉴스                                                                 | BBS NEWS                      |                                                                                                |

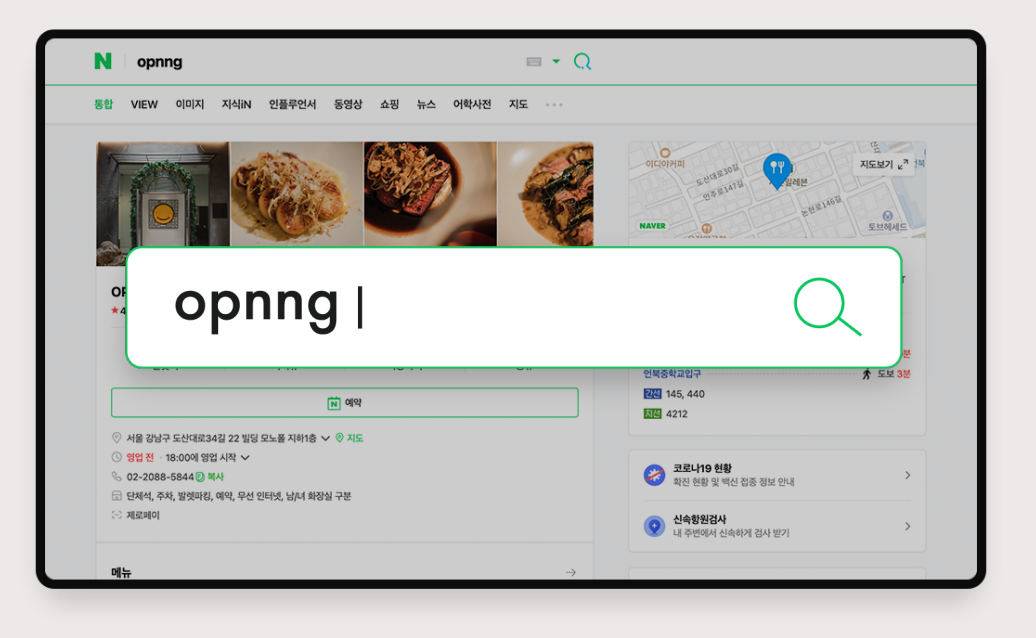

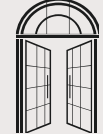

## NAVER

\*Search Engine Website

#### 03 Tap or click. N 예약 N opnng 📼 - Q 지식iN 인플루언서 동영상 쇼핑 뉴스 어학사전 통한 VIFW 이미지 지도 지도보기 문제 부분 토브헤세드 N 예약 24 145, 440 <mark>N</mark> 예약 利益 4212 ◎ 서울 강남구 도산대로34길 22 빌딩 모노폴 지하1층 ✔ ⑨ 지도 🕓 <mark>영업 전</mark> · 18:00에 영업 시작 🗸 코로나19 현황 확진 현황 및 백신 접종 정보 안내 ◎ 02-2088-5844 ● 복사 🔄 단체석, 주차, 발렛파킹, 예약, 무선 인터넷, 남/녀 화장실 구분 제로페이

#### 04 We have 2 types of table: Hall or Bar.

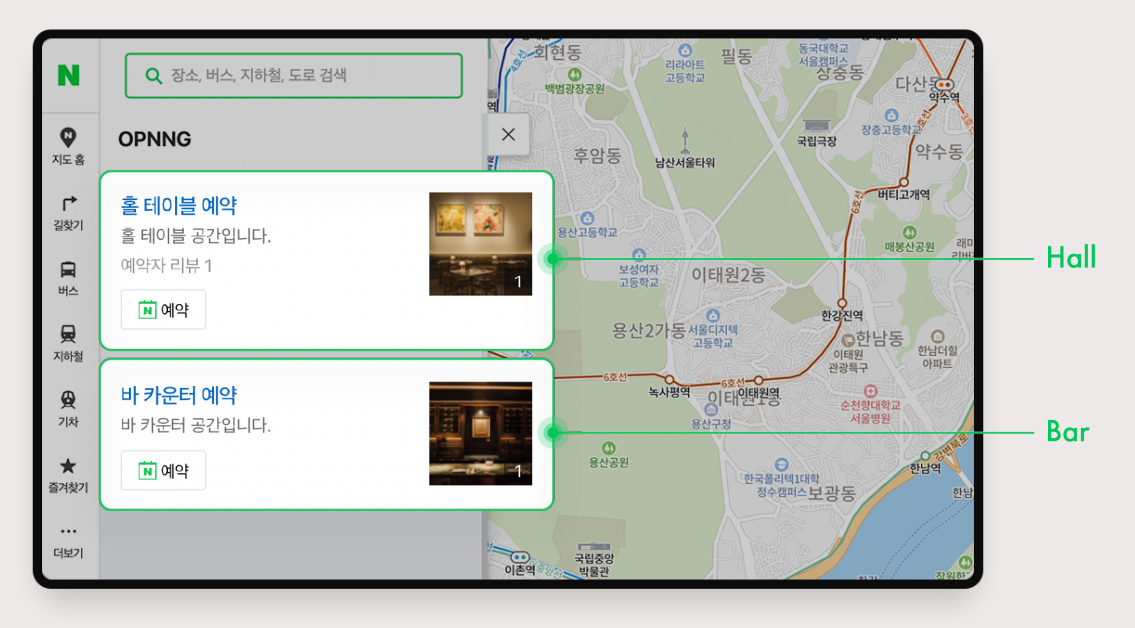

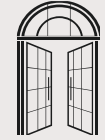

R

## NAVER

\*Search **Engine Website** 

05

Select the date and time for the visit including the number of guests.

#### Complete your booking by tapping or clicking.

06

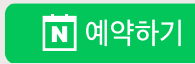

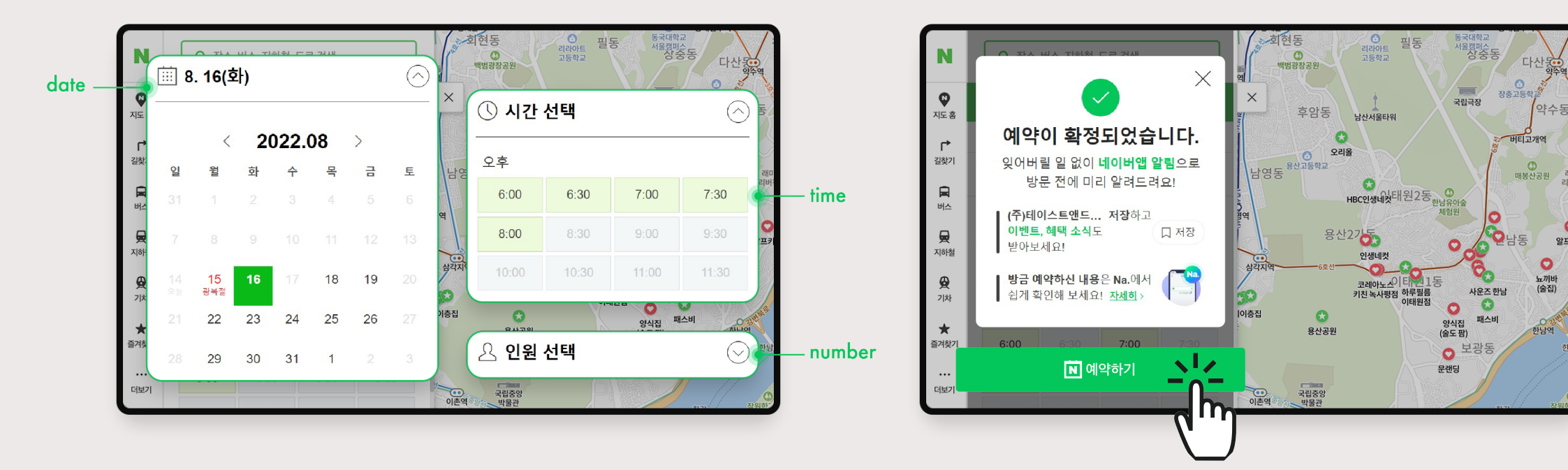

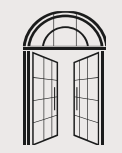

알프키

# 02 CATCH TABLE Booking

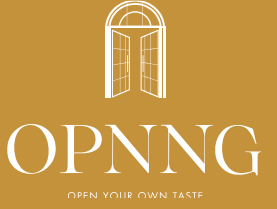

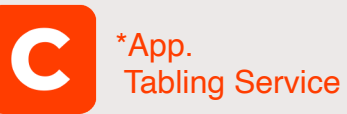

### 01 Go to CATCH TABLE

(https://app.catchtable.co.kr)

02 Type OPNNG and search it.

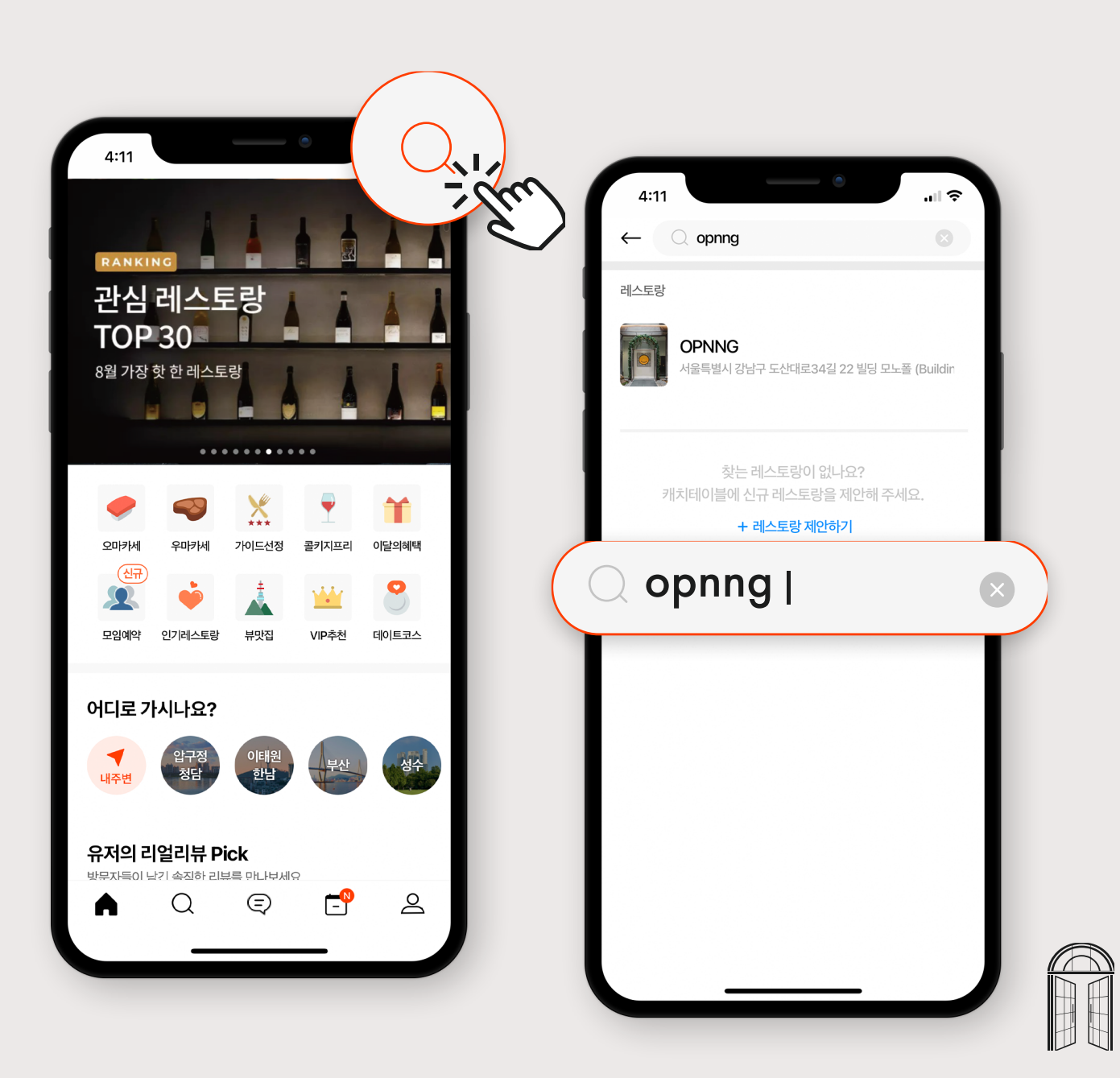

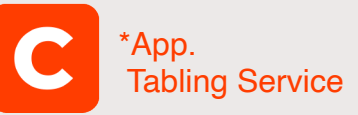

### 03

Select date, time, and the number of guests.

04

We have 2 types of table: Hall or Bar.

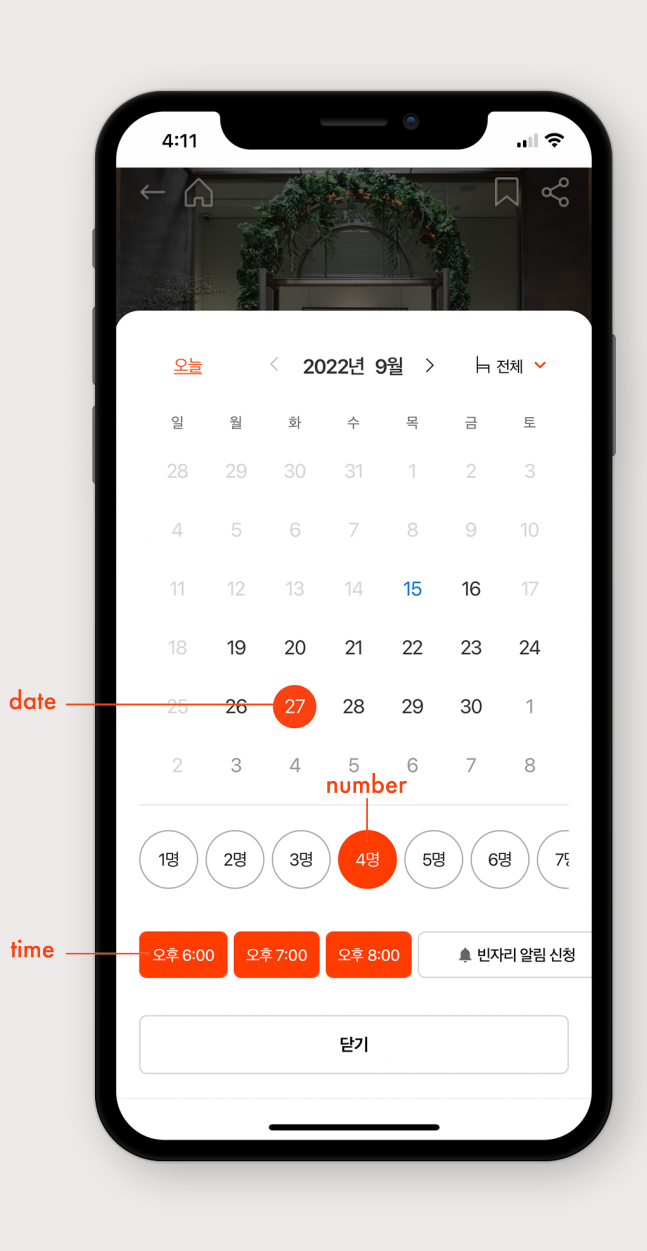

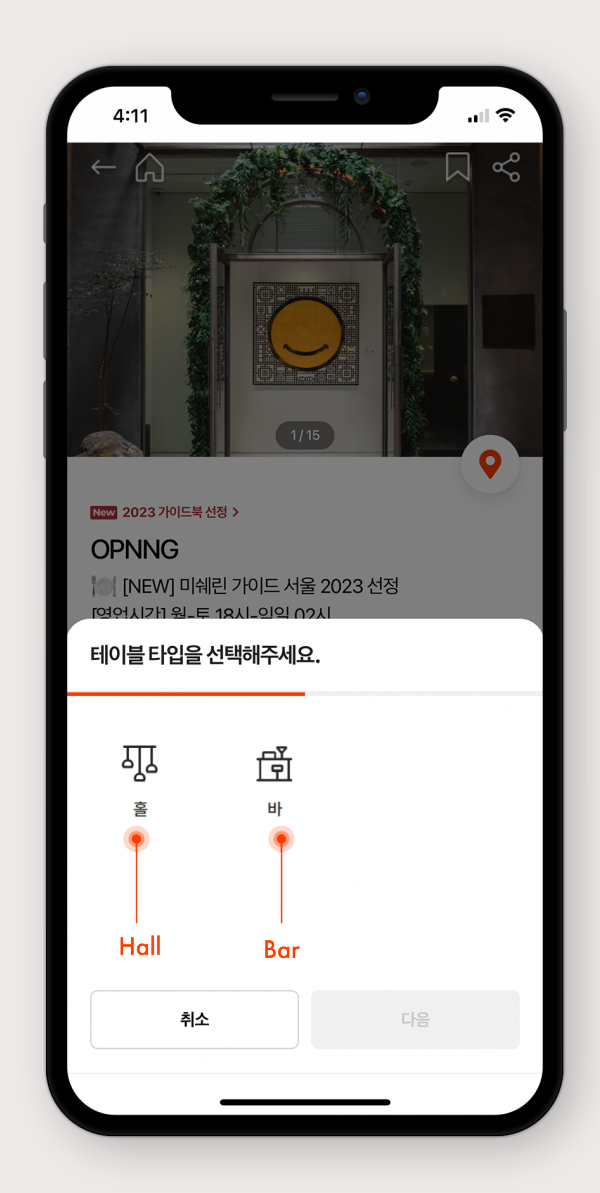

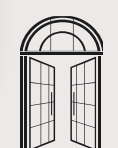

C \*App. Tabling Service

05 **Please, check the reservation note.** 

06 Fill the information for the reservation.

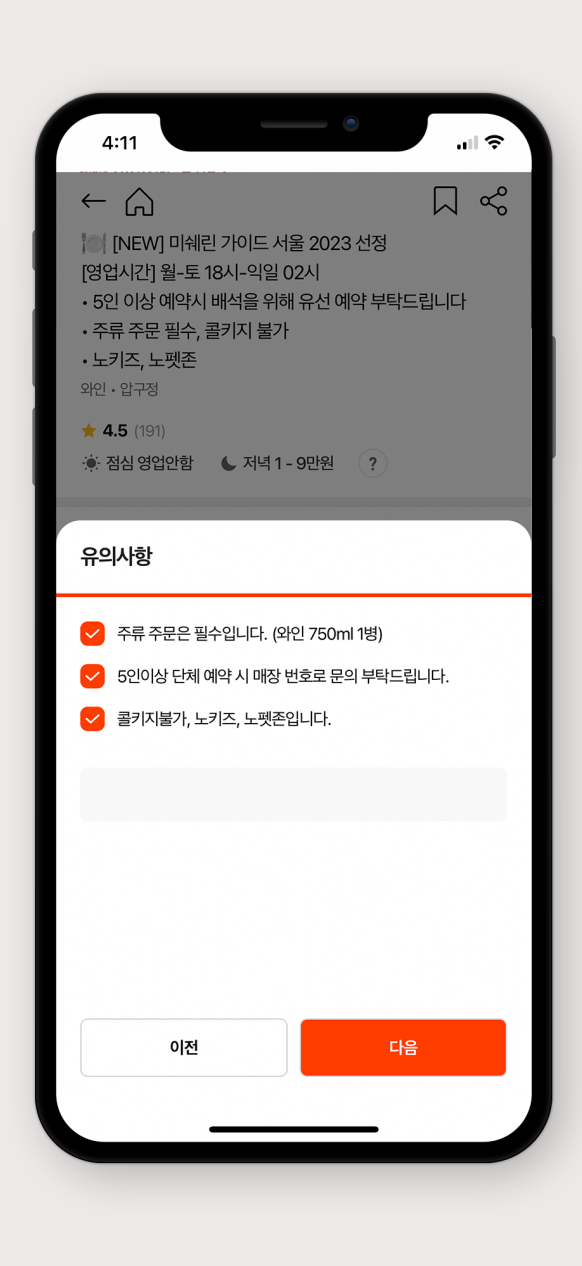

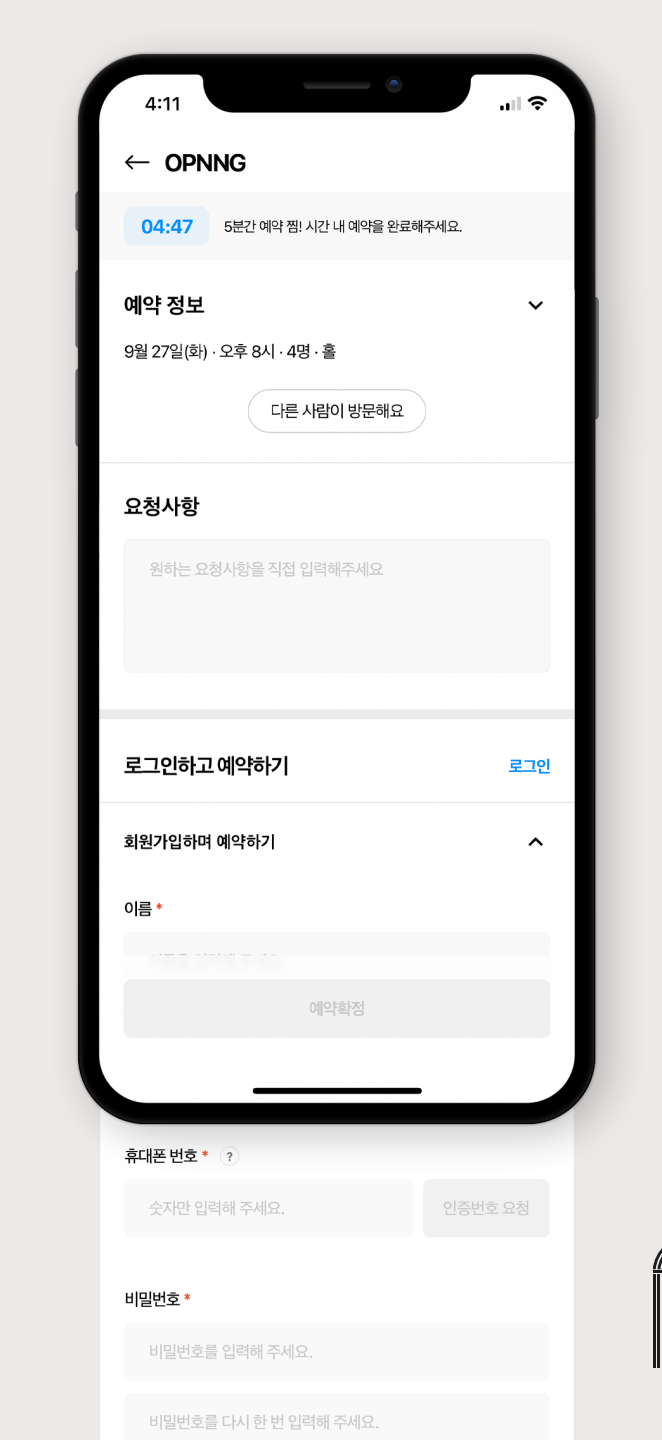

# os e-mail Booking

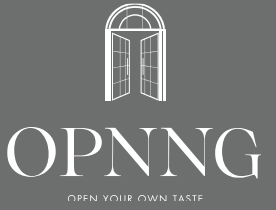

## e-mail

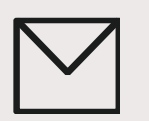

#### 01

#### Put all the information asked below, and send the mail to us, <u>opnng@tasteandtaste.co.kr</u>

1. Name :

2. Number of guests :

3. Date for Booking :

4. Contactable Phone Number \*leave it blank if you don't have one

5. e-mail Address :

- 6. Address of Your Lodging :
- 7. Food Allergies / Religious Limit of Ingredients :

#### 02

Your request for the reservation will be made as soon as we check the mail. We might have to ask you to reschedule your date or time if we are fully booked.

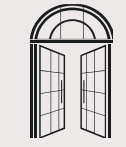

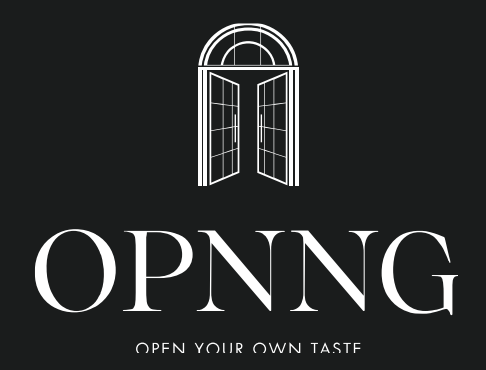